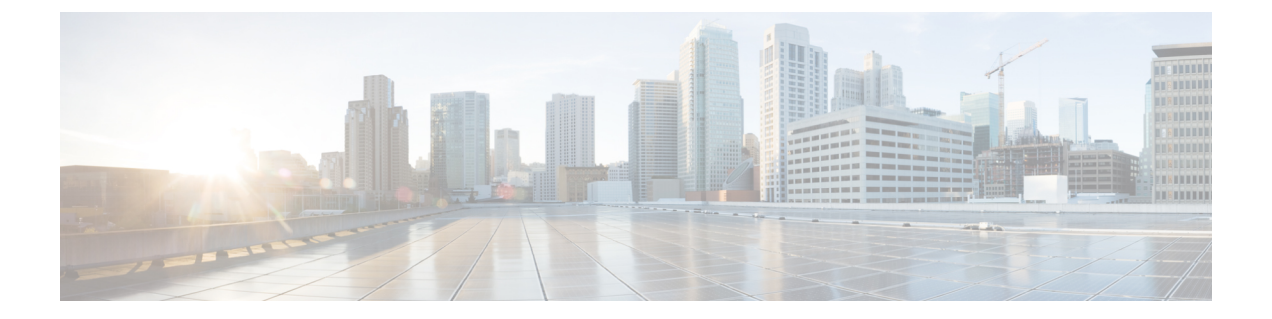

# VMware リモート コンソールの有効化

この章は、次の項で構成されています。

- VMware リモート コンソール (VMRC) について、1 ページ
- VMRC の有効化, 2 ページ
- カタログを使用した VMRC の有効化, 3 ページ
- VMRC コンソール アクセス用の VM オプションの有効化, 4 ページ
- Cisco UCS Director での VMRC 対応 Web ブラウザの起動, 4 ページ
- Cisco UCS Director でのスタンドアロン VMRC プラグインからの VMRC 対応 Web ブラウザの起動,5ページ
- USB デバイスの VMRC への接続, 6 ページ
- USB デバイスの VMRC からの接続解除,7 ページ

## VMware リモートコンソール (VMRC) について

VMware vSphere および vCloud Director には、サポート対象のブラウザでロード可能な VMRC ブ ラウザのプラグインが含まれています。ブラウザで実行する Web アプリケーションは、VMRC ブ ラウザのプラグインを使用して仮想マシンのコンソール機能にアクセスできます。この場合には VMRC JavaScript API を使用します。VMRC ブラウザのプラグインおよび VMRC API を使用する Web アプリケーションでは、ユーザは、適切な Web ブラウザおよびオペレーティング システム を持つ任意のシステムから仮想マシンに対してリモートでアクセスし、やりとりすることができ ます。

#### 図 1: VMRC トポロジ

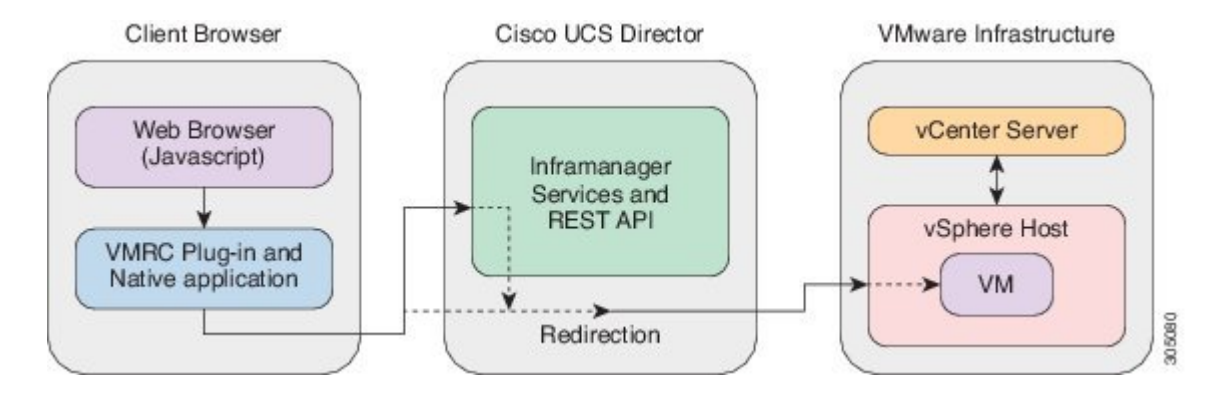

<u>(注</u>)

クライアントブラウザとESXiホスト間にファイアウォールがある場合は、VMRC コンソール ポート 903 を TCP 経由で開く必要があります。

既存の VMRC ブラウザのプラグインがブラウザのアップデートのために機能しなくなった場合 は、スタンドアロン VMRC プラグインを使用することで、VM クライアントを起動して VM コン ソールにアクセスできます。

(注)

スタンドアロン VMRC プラグインはシステム管理者向けにのみサポートされており、現在、 セルフサービスのエンドユーザ向けにはサポートされていません。

VMRCの使用に関する詳細なガイドラインについては、VMwareから入手可能な VMware vSphere のドキュメントを参照してください。

リモート デスクトップ、Web アクセスまたは VNC コンソールを使用しても VM クライアントを 起動できます。

代わりとなるアクセス方式を使用した VM クライアントの起動の詳細については、『Cisco UCS Director Administration Guide』を参照してください。

## VMRC の有効化

デフォルトでは、Cisco UCS Director で検出されるすべての VM に対して、VMRC コンソールは無効になっています。VMRC を有効にする方法は、次の2 とおりあります。

| 名前           | 説明                                                                                                    | 参照                                                        |
|--------------|----------------------------------------------------------------------------------------------------|-----------------------------------------------------------|
| カタログの使用      | VM コンソールの設定オプ<br>ションが有効になっている<br>カタログを使用してVMの<br>プロビジョニングを完了す<br>ると、VM は VMRC コン<br>ソールにアクセスできるよ<br>うになります。                                             | カタログを使用した VMRC の有効化,(<br>3ページ)を参照してください。                  |
| VM オプションの有効化 | [仮想 (Virtual)]>[コン<br>ピューティング<br>(Compute)]の下にあ<br>る、VMインターフェイス<br>で[VMRC コンソールの有<br>効化/無効化<br>(Enable/Disable VMRC<br>Console)]オプションを有<br>効にすることができます。 | VMRC コンソール アクセス用の VM オ<br>プションの有効化, (4 ページ)を参照<br>してください。 |

上記のいずれかの方法を使用して、VMRC コンソールにアクセスできるようになったら、VMRC コンソールで VM を起動できます。Cisco UCS Director での VMRC 対応 Web ブラウザの起動, ( 4ページ)を参照してください。

# カタログを使用した VMRC の有効化

### 手順

I

| ステップ1         | メニュー バーで、[ポリシー(Policies)] > [カタログ(Catalogs)] の順に選択します。                                                 |
|---------------|----------------------------------------------------------------------------------------------------|
| ステップ2         | VMRC コンソールへのアクセスを有効にするカタログを選択します。                                                                      |
| ステップ <b>3</b> | [編集(Edit)] をクリックします。                                                                                   |
| ステップ4         | [カタログの修正(Modify Catalog)]ウィザードのすべての画面で、[VM へのアクセス(VM Access)]画面が表示されるまでデフォルトのまま[次へ(Next)]をクリックします。     |
| ステップ5         | [VMアクセス(VM Access)] 画面の [VMRCコンソールの設定(VMRC Console Configuration)] で<br>[有効(Enable)] チェック ボックスをオンにします。 |
| ステップ6         | [次へ(Next)] をクリックします。                                                                                   |
| ステップ1         | [概要(Summary)] 画面で、表示される情報を確認して [送信(Submit)] をクリックします。                                                  |

## VMRC コンソール アクセス用の VM オプションの有効化

手順

- ステップ1 メニューバーで、[仮想(Virtual)]>[コンピューティング(Compute)]の順に選択します。
- **ステップ2** [VM (VMs)]タブをクリックします。
- **ステップ3** 下向きの矢印ボタンをクリックして、[VMRC コンソールの有効化/無効化(Enable/Disable VMRC Console)]を選択します。
- **ステップ4** [VMRCコンソールアクセスを有効化(Enable VMRC Console Access)] 画面で、[VMRCコンソー ルの有効化(Enable VMRC Console)] チェック ボックスをオンにします。
- ステップ5 [送信(Submit)] をクリックします。

## Cisco UCS Director での VMRC 対応 Web ブラウザの起動

ご使用のWebブラウザにVMRCプラグインがインストールされている場合は、Cisco UCS Director で VMRC を使用することができます。

(注)

vSphere Web クライアント経由で VM にアクセスできる場合、Cisco UCS Director GUI から VMRC を使用して、VM コンソールにアクセスできます。

- ステップ1 メニューバーで、[仮想 (Virtual)]>[コンピューティング (Compute)]の順に選択します。
- ステップ2 [VM] タブを選択します。
- ステップ3 [VM] ペインで VM を選択します。
- ステップ4 VM を右クリックし、[VM クライアントの起動(Launch VM Client)]を選択します。
- ステップ5 [クライアントの起動(Launch Client)]ダイアログボックスで、[VMRC コンソール(ブラウザプ ラグイン)(VMRC Console(Browser Plugins))]を、VMクライアントを起動するためのアクセ ス方式として選択します。
- **ステップ6** [続行(Proceed)]をクリックします。 その他のアクセス方式からの VM クライアントの起動の詳細については、『UCS Director Administration Guide』を参照してください。

# Cisco UCS Director でのスタンドアロン VMRC プラグイン からの VMRC 対応 Web ブラウザの起動

Cisco UCS Director では、スタンドアロン VMRC プラグインを使用して、VM コンソールにアクセ スできます。VMRC スタンドアロン プラグインのオプションは、VMware vCenter バージョン 5.5 以降でのみ使用できます。

(注) 既存の VMRC ブラウザがブラウザの更新により機能しなくなっている場合、スタンドアロンの VRMC プラグインを使用して、VM クライアントを起動できます。

スタンドアロン VMRC プラグインはシステム管理者向けにのみサポートされており、現在、 セルフサービスのエンドユーザ向けにはサポートされていません。

#### はじめる前に

ローカル システムに VMware リモート コンソールをインストールします。

ローカル システムに VMRC をダウンロードしてインストールする方法は、www.vmware.com/go/ download-vmrcを参照してください。

- ステップ1 メニューバーで、[仮想 (Virtual)]>[コンピューティング (Compute)]の順に選択します。
- **ステップ2** [VM] タブを選択します。
- ステップ3 [VM] ペインで VM を選択します。
- ステップ4 VM を右クリックし、[VM クライアントの起動(Launch VM Client)]を選択します。
- ステップ5 [クライアントの起動(Launch Client)]ダイアログボックスで、[VMRC コンソール(スタンドアロンプラグイン) (VMRC Console (Standalone Plug-in))]を、VM クライアントを起動するためのアクセススキームとして選択します。
- **ステップ6** [続行 (Proceed)]をクリックします。
- **ステップ7** [アプリケーションの起動(Launch Application)] ダイアログボックスで、[VMware リモートコン ソール(VMware Remote Console)] を選択します。
- **ステップ8** [OK] をクリックします。 その他のアクセス方式からの VM クライアントの起動の詳細については、『UCS Director Administration Guide』を参照してください。

## USB デバイスの VMRC への接続

VRMC コンソールに USB パススルー デバイスを接続して、保存された VM 設定ファイルにアク セスできます。

(注)

VMRC を VMware vCloud Director で使用する場合、USB デバイスの接続はサポートされません。

VMRC コンソール(ブラウザ プラグイン)を通じた USB デバイス サポートは、Firefox での み動作します。

### はじめる前に

- •USB コントローラがインストールされている必要があります。
- •VMRC コンソールにアクセスする前に、仮想マシンのリモート コンソールのブラウザ プラ グインをインストールします。

- ステップ1 メニューバーで、[仮想 (Virtual)]>[コンピューティング (Compute)]の順に選択します。
- ステップ2 [VM] タブを選択します。
- ステップ3 [VM] ペインで VM を選択します。
- ステップ4 VM を右クリックし、[VM クライアントの起動(Launch VM Client)]を選択します。
- ステップ5 [クライアントの起動(Launch Client)]ダイアログボックスで、[VMRC コンソール(ブラウザプ ラグイン)(VMRC Console(Browser Plug-in))]または[VMRC コンソール(スタンドアロンプ ラグイン)(VMRC Console(Standalone Plug-in))]をVMクライアントを起動するためのアク セススキームとして選択します。
- **ステップ6** [続行 (Proceed)]をクリックします。 VM クライアントが新しいブラウザ ウィンドウで起動します。
- ステップ7 VM クライアントで、[USB デバイスの接続(Connect USB Device)] をクリックします。
- **ステップ8** [USB デバイス(USB Devices)]ダイアログボックスで、使用可能なUSB デバイスのリストから 使用する USB デバイスを選択します。
- **ステップ9** [OK] をクリックします。

## **USB** デバイスの VMRC からの接続解除

- ステップ1 メニューバーで、[仮想 (Virtual)]>[コンピューティング (Compute)]の順に選択します。
- **ステップ2** [VM] タブを選択します。
- ステップ3 [VM] ペインで VM を選択します。
- ステップ4 VM を右クリックし、[VM クライアントの起動(Launch VM Client)]を選択します。
- ステップ5 [クライアントの起動(Launch Client)]ダイアログボックスで、[VMRC コンソール(ブラウザプ ラグイン)(VMRC Console(Browser Plug-in))]または[VMRC コンソール(スタンドアロンプ ラグイン)(VMRC Console(Standalone Plug-in))]をVMクライアントを起動するためのアク セススキームとして選択します。
- **ステップ6** [続行(Proceed)]をクリックします。 VM クライアントが新しいブラウザ ウィンドウで起動します。
- ステップ7 VM クライアントで、[USB デバイスの接続解除(Disconnect USB Device)]をクリックします。
- **ステップ8** [USB デバイス(USB Devices)]ダイアログボックスで、選択した接続解除する USB デバイスを オフにします。
- **ステップ9** [OK] をクリックします。

٦